#### 11. Ponuka menu Prezentácia

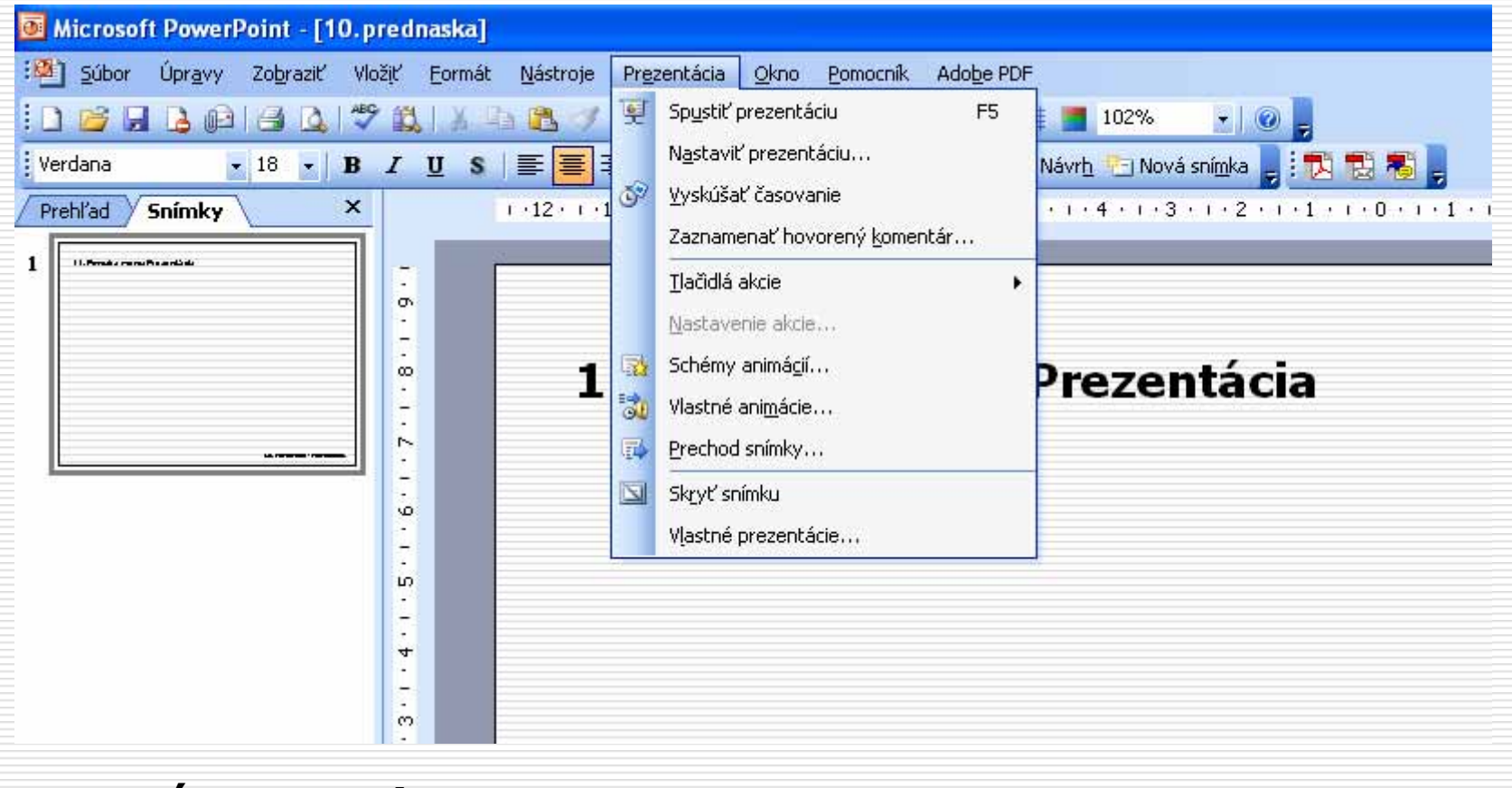

#### Spustiť prezentáciu – F5

– ľavý dolný roh okna:

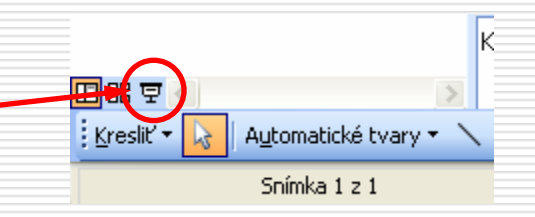

# **Nastaviť prezentáciu...** – úprava možnosti premietania prezentácie

| Nastavenie prezentácie                                                                                                    | ? 🛛                                                                                                    |
|----------------------------------------------------------------------------------------------------|----------------------------------------------------------------------------------------------------|
| Typ prezentácie         Prezentovaná lektorom (na celej obrazovke)         Prezeraná jednotlivcom (v okne)         Zobraziť posúvač         Automatická prezentácia (na celej obrazovke) | Zobraziť snímky                                                                                                    |
| Možnosti prezentácie<br>Cyklicky opakovať až do stlačenia klávesu Esc<br>Prezentovať bez hovoreného komentára<br>Prezentovať bez animácie<br>Earba pera:                                 | Prechod na ďalšiu snímku<br>Manuálne<br>S č <u>a</u> sovaním, ak je k dispozícii<br>Viac monitorov<br>Zobraziť prezentáciu <u>na:</u><br>Primárny monitor<br>Zo <u>b</u> raziť v zobrazení pre prezentujúceho |
| Výkon<br>Použiť <u>h</u> ardvérové urýchlenie grafiky<br>Rozljišenie prezentácie: [Použiť aktuálne rozlišenie]                                                                           | Tipy                                                                                                    |

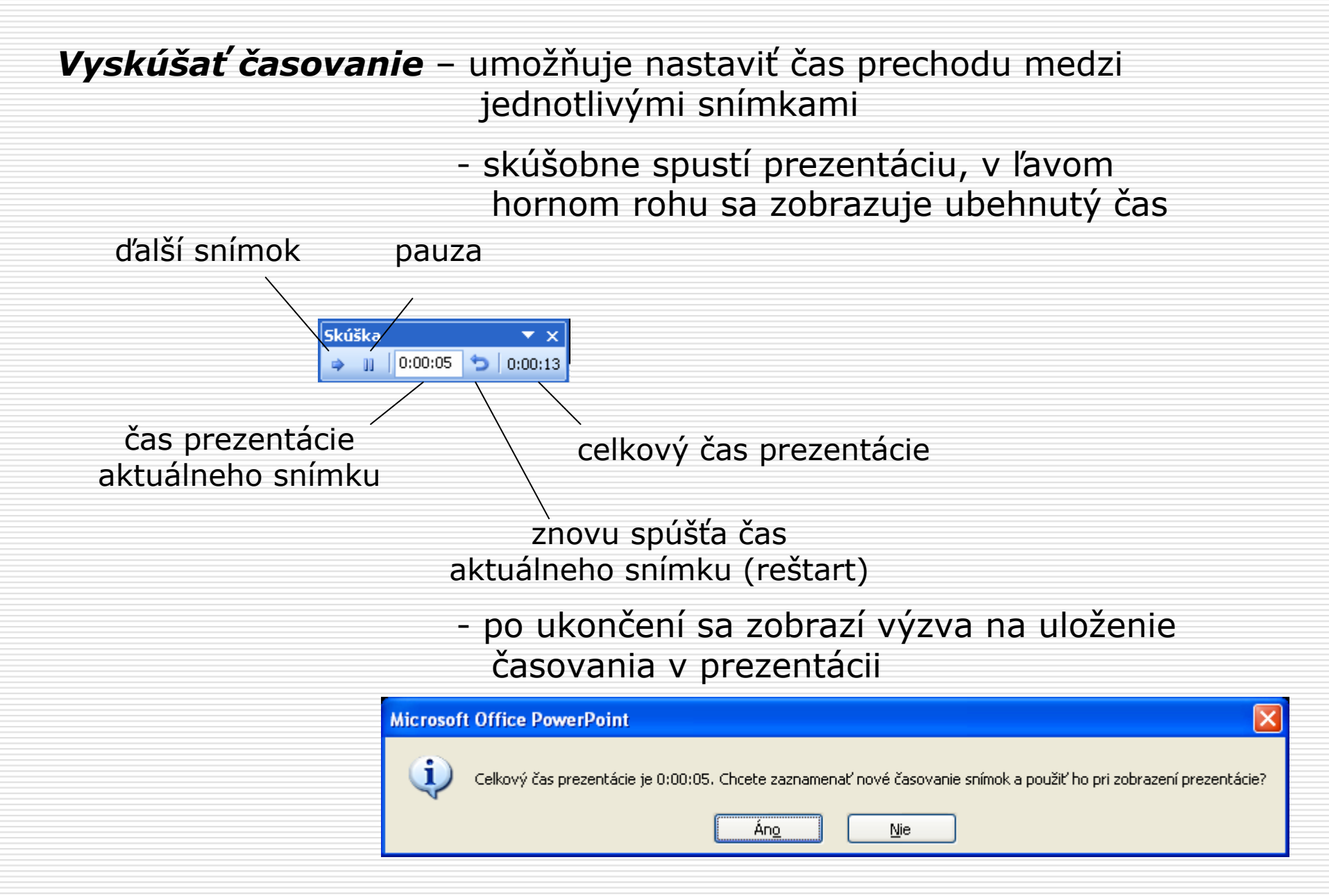

### Zaznamenať hovorený komentár

## umožňuje zaznamenať komentár k prezentácii

| Záznam hovoreného komen                                                                                                    | tára                                                                                                    |                                                                                            |
|----------------------------------------------------------------------------------------------------|----------------------------------------------------------------------------------------------------|--------------------------------------------------------------------------------------------|
| Kvalita aktuálneho nahrávania<br>Kvalita:<br>Požiadavky na miesto na disku:<br>Voľné miesto na disku:<br>Max. doba nahrávania: | [bez názvu]<br>10 kb/s<br>578 MB (na G:\)<br>917 minút                                                                                 | OK<br>Zrušiť<br>Nastaviť úroveň <u>m</u> ikrofónu                                          |
| Tip<br>Upravte nastavenie tak,<br>nahrávania vyžaduje via<br>sa tým kvalita prezentác                                          | , aby ste dosiahli požadovanú kvalitu zvuku a optimálne využil<br>ac miesta na disku. Dlhšie hovorené komentáre by mali byť pre<br>ie. | Zmeniť <u>k</u> valitu<br>miesto na disku. Vyššia kvalita<br>pojené s prezentáciou - zvýši |
| Umi <u>e</u> stniť hovorené komentáre                                                                                          | v priečinku: G:\\10.prednaska\                                                                                                    | Prehľadávať                                                                                |

- s nahrávaním komentára sa zaznamenáva aj časovanie snímku, po ukončení sa zobrazí výzva ne jeho použitie
- komentár je pri prezentácii zobrazený symbolom zvuku v pravom dolnom rohu snímky

### Tlačidlá akcie

umožňujú definovať činnosť po kliknutí na tlačidlo

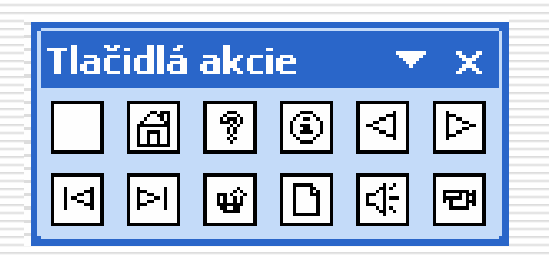

- po vložení tlačidla sa zobrazí okno pre definovanie činnosti

| U | Kliknutie myšou       Ukázanie myšou         Akcia po kliknutí                                                        |
|---|----------------------------------------------------------------------------------------------------|
|   | Akcia po kliknutí<br>Žiadna<br>Prepojiť na:<br>Posledná zobrazená snímka<br>Vastná prezentáciu<br>Vlastná prezentáciu |
|   | Snímka                                                                                                    |
|   | Akcia objektu:                                                                                                    |
|   | Prehrať zvuk:          [Bez zvuku]         ✓         Zvýrazniť pri kliknutí                                           |

#### Nastavenie akcie

 po vybratí objektu (kliknutím) umožňí definovať činnosť (prepojiť na ľubovoľný snímok, hypertextový odkaz, spustiť program, spustiť makro, prehrať zvuk a pod.)

| Nastavenie akcie               | Nastavenie akcie               |
|--------------------------------|--------------------------------|
| Kliknutie myšou Ukázanie myšou | Kliknutie myšou Ukázanie myšou |
| Akcia po kliknutí              | Akcia pri ukázaní              |
| ⊙Žiadna                        | ⊙ Ziadna                       |
| ○ Prepojiť na:                 | O Prepojiť na:                 |
| Nasledujúca snímka 💉 🗸         | Nasledujúca snímka 💎           |
| Spustiť program:               | Spustiť program:               |
| P <u>r</u> ehľadávať           | P <u>r</u> ehľadávať           |
| ◯ Spustiť <u>m</u> akro:       | ◯ Spustiť <u>m</u> akro:       |
| ✓                              | ✓                              |
| ◯ <u>A</u> kcia objektu:       | Akcia objektu:                 |
| ✓                              |                                |
| Prehrať zvuk:                  | Prehrať zvuk:                  |
|                                |                                |
| Zvýrazniť pri kliknutí         | Zvýrazniť pri ukázaní          |
|                                |                                |
| OK Zrušiť                      | OK Zrušiť                      |

### Animácie

umožňujú postupné zobrazovanie objektov
 v prezentácii s využitím animačných efektov

### Schémy animácií...

- aplikujú množinu animačných efektov a prechodov snímkov na celú prezentáciu, nie je potreba jednotlivo nastavovať
- v ľavom okne vybrať snímky (pre viac snímkov Ctrl+snímky), potom v okne Návrh snímky zvoliť druh animácie
- ak je zaškrtnutá voľba Automatická ukážka, prehraje sa zvolená animácia

|    | Návrh snímky 🔹 🔻 🗙          |
|----|-----------------------------|
| ^  | 🐵   🐵   🔏 ]                 |
|    | E) Šablóny návrhov          |
|    | Farebné schémy              |
|    | 🙀 Schémy animácií           |
|    | Použiť na vybraté snímky:   |
|    | Naposledy použité           |
|    | Blyskoutie žiarovky         |
|    | Prelípanie                  |
|    | Pozvoľpá lupa               |
|    | Rozsvietenie a zatemnenie   |
|    | Rozsvietenie po jednej      |
|    | Žiadna animácia             |
|    | Žiadna animácia             |
|    | Jednoduché                  |
|    | Zobrazenie                  |
|    | Zobrazenie a zatemnenie     |
|    | Rozsvietenie všetkých 📃     |
|    | Rozsvietenie po jednej      |
|    | Rozsvietenie a zatemnenie   |
|    | Postupné rolovanie          |
|    | Pozvoľná lupa               |
|    | Zmena na podčiarknuté       |
|    | Prelínanie                  |
|    | Blysknutie žiarovky         |
|    | Zvýraznenia                 |
|    | Pásiky                      |
|    | Rolovanie                   |
|    | Vystúpenie                  |
|    | Pokročilé                   |
|    | Zostúpenie                  |
|    | Stlačenie                   |
|    | Elegantné                   |
|    | Zdvihnutie                  |
|    | Zobrazenie v opačnom poradí |
|    | Otočenie                    |
|    | Rozbalenie                  |
| ~  |                             |
| \$ | Použiť na všetky snímky     |
| ¥  |                             |
|    | Prehrať 🖳 Prezentácia       |
|    |                             |
|    | 💌 Automaticka ukażka        |

# Vlastné animácie...

 umožňujú nastavenie, resp. prispôsobenie animácie podľa vlastnej predstavy

- prispôsobenie animácie
  - zoznam animácií
  - roletové menu
  - Možnosti efektu...

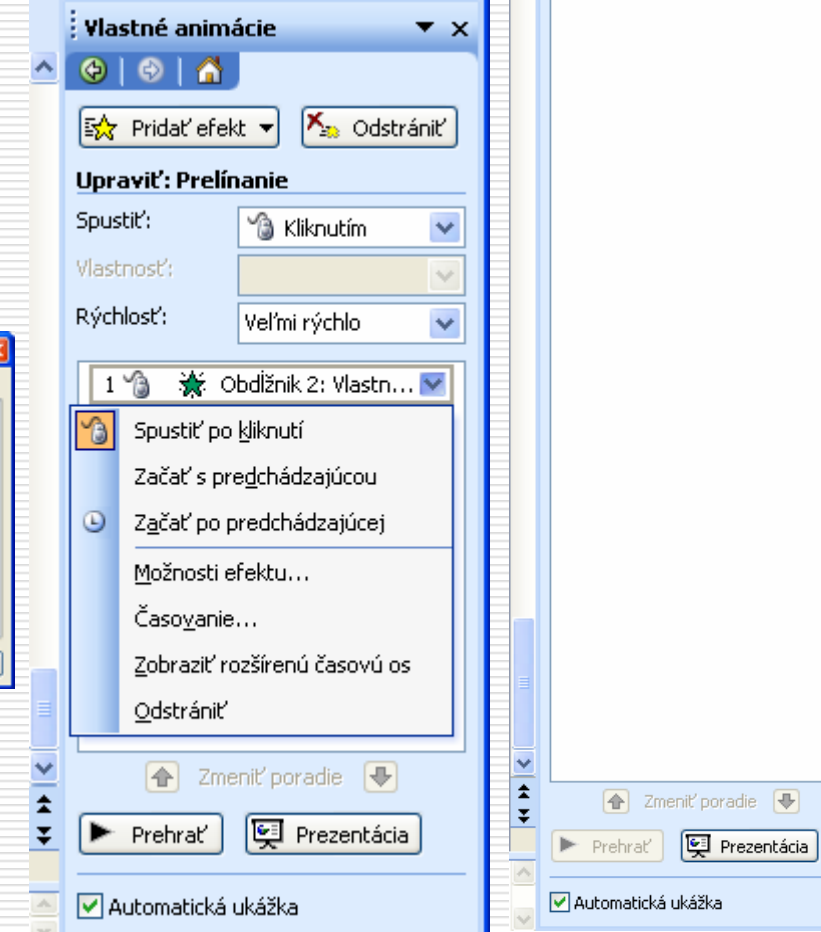

#### MS PowerPoint - Prezentácia.

Vlastné animácie

式 Pridat'efekt 🔻

Vyberte prvok na snímke a následným kliknutím na tlačidlo Pridať efekt pridaite animáciu.

Upraviť efekt

🛆 🚱 | 🚭 | 🐴

▼ X

🏝 Odstrániť

#### Vlastné animácie...

- nastavenie animácie: vybrať objekt -> tl. Pridať efekt

Začiatok – animačný efekt pre vstup prvku na snímok

**Zvýraznenie** – efekt nastupujúci po zobrazení prvku

1 - 23 - 1 - 24 -Vlastné animácie ^ ¢ - 🕀 | 🎧 🔨 Odstránit Pridať efekt 🔻 ⇒☆ Začiatok iviť efekt ₩. Zvýraznenie ril': 111. 😿 Koniec hosť: ŵ <u>T</u>rasy pohybu losť:

Koniec - animačný efekt pre odobranie j

Trasy pohybu – určuje cestu prvku pri zobrazení animácie

| Pridat' efekt na úvod 🛛 🔀         |                  | Pridať efekt zvýrazneni | Pridať efekt zvýraznenia       |                        | Pridať efekt na záver 🛛 👔 |                     | Pridat' trasu pohybu |                 |                         |                              |
|-----------------------------------|------------------|-------------------------|--------------------------------|------------------------|---------------------------|---------------------|----------------------|-----------------|-------------------------|------------------------------|
| Základné ^                        |                  | Základné                | Základné                       |                        | Základné                  |                     |                      | Základné        |                         |                              |
| 💸 Klin                            | 💸 Kosoštvorec    |                         | 👯 Otočenie                     | h Priehľadnosť         |                           | 🌾 Klin              | 🌾 Kosoštvorec        | Ħ               | 🗢 Elipsa                | 🗠 Kosodĺžnik                 |
| 💸 Kruh                            | 🎇 Náhodné efekty |                         | 🚽 🏒 Zmena farby čiary          | 🛕 Zmena farby písma    |                           | 🌾 Kruh              | 💥 Náhodné efekty     | Ħ               | Kosoštvorec             | 🔿 Kruh                       |
| 💸 Obdĺžnik                        | 💸 Pásiky         |                         | 🧟 Zmena farby výplne           | A Zmena písma          |                           | 🌾 Obdĺžnik          | 🍬 Odplazenie         | Ħ               | 🛆 Lichobežník           | 🖒 Osemcípa hviezda 🛛 🗧       |
| 💸 Plus                            | 💸 Postupne dnu   | =                       | <b>B</b> Zmena rezu písma      | 🖨 Zmena veľkosti písma |                           | 🌾 Pásiky            | 🐙 Plus               | Ħ               | 🖒 Osemuholník           | 📩 Päťcípa hviezda            |
| 🔆 Prelínanie                      | 💉 Prílet         |                         | 🥵 Zväčšenie a zmenšenie        |                        | =                         | 🌾 Postupne von      | 🌾 Rez                | Ε               | 🖒 Päťuholník            | (Č Polmesiac                 |
| 💸 Rez                             | 💸 Roleta         |                         | Jednoduché                     |                        |                           | 🌾 Roleta            | 🌾 Rolovanie          | Ħ               | 📐 Pravouhlý trojuholník | 📩 Rovnostranný trojuholník 📃 |
| 💸 Rolovanie                       | 💸 Rozdelenie     |                         | <b>B</b> Bliknutie tučným      | 💸 Blysknutie žiarovky  |                           | 🌾 Rozdelenie        | 🔆 Rozplynutie        | Ħ               | 🖒 Siza                  | 🖤 Srdce                      |
| 💸 Šachovnica                      | 💸 Veterný mlyn   |                         | 📌 Doplnkové farby              | 📌 Dopinkové farby 2    |                           | 🌾 Šachovnica        | 🌾 Veterný mlyn       | Ħ               | ズズ Šesťcípa hviezda     | 🖒 Šesťuholník                |
| 💉 Vplazenie                       | 💥 Zablysknutie   |                         | 📌 Farebná vlna                 | 🚀 Kontrastné farby     |                           | 🍬 Vyletenie         | 🔆 Zablysknutie       | E               | 🖒 Štvorcípa hviezda     | 🗍 Štvorec                    |
| 🔆 Zobrazenie                      |                  |                         | 💉 Stmavnutie                   | 💉 Zmena farby          | -                         | 🔆 Zmiznutie         |                      | Ħ               | Čiary a krivky          |                              |
| Jednoduché                        |                  |                         | <b>B</b> Zmena na podčiarknuté | 💉 Zmenšenie sýtosti    |                           | Jednoduché          |                      | Ħ               | 👽 Dolný oblúk           | Doprava                      |
| 📌 Postupné otočenie               | 💉 Pozvoľná lupa  |                         | 💉 Zmes farieb                  | 💉 Zosvetlenie          |                           | 🍬 Postupné otočenie | 🍬 Pozvoľná lupa      | Ħ               |                         | 🗑 Lievik                     |
| 🚒 Rozšírenie                      | 🔆 Zmiznutie      |                         | 🥵 Zvislé zvýraznenie           |                        |                           | 🔆 Zmiznutie         | 🎘 Zúženie            | E               | 1 Nadol                 | ] Nahor                      |
| Pokročilé                         |                  | ~                       | Pokročilé                      |                        | ~                         | Pokročilé           | ·                    |                 | 🤇 Oblúk doľava          | ) Oblúk doprava 🗸 🗸          |
| ✓ <u>U</u> kážka efektu OK Zrušiť |                  | 🔽 Ukážka efektu         | OK Zrušiť                      |                        | ✓ Ukážka efektu           | OK Zrušiť           |                      | 🔽 Ukážka efektu | OK Zrušiť               |                              |

## Animácie diagramov a grafov

# umožňuje animovať každú časť objektu zvlášť

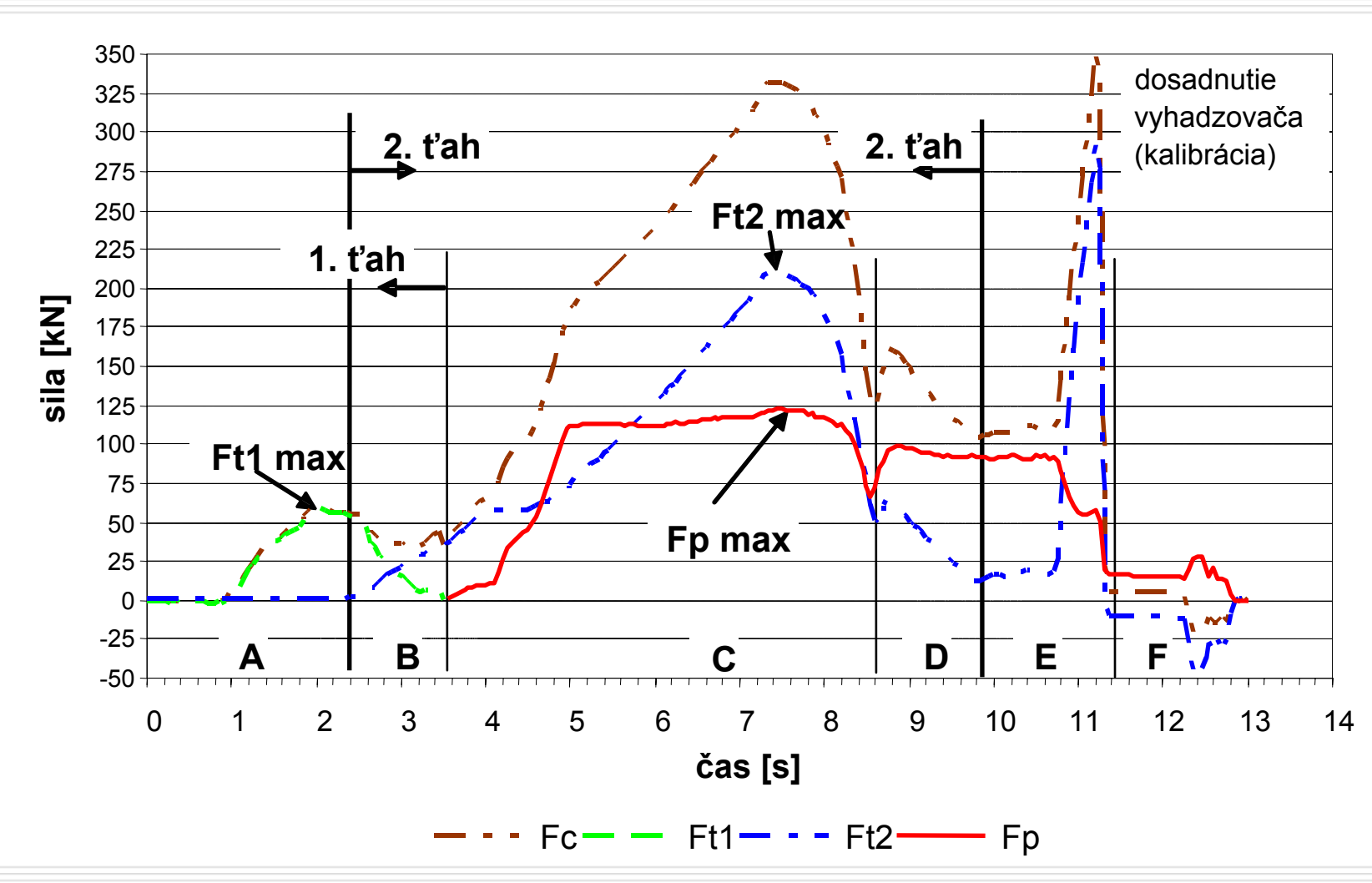

(využívať zoskupovanie !!!)

MS PowerPoint - Prezentácia.

#### Prechod snímky...

umožňuje animovať prechody medzi snímkami

# Skryť snímku

 snímku v prezentácii nezobrazí (napr. pomocný text v snímke, ktorý nechceme prezentovať)

# Vlastné prezentácie

 vytvorenie novej prezentácie z pôvodnej, s iným poradím snímok

| Definovanie vlastnej prezentácie                                                                                                    |                                                                                                    |   |  |  |  |
|----------------------------------------------------------------------------------------------------|----------------------------------------------------------------------------------------------------|---|--|--|--|
| Mázov prezentácie:       ✓lastná prezentácia 1         Snímky v grezentácii:       Snír         1. Snímka 1       ▲         2. Snímka 2       1.         3. Snímka 3       Pridať >>         4. Snímka 4       ■         5. Snímka 5       ●         6. Snímka 6       ○dstrániť         7. Snímka 7       ●         8. Snímka 8       ●         9. Snímka 9       ● | mky <u>v</u> o vlastnej prezentácii:<br>Snímka 1<br>Snímka 2<br>Snímka 4<br>Snímka 6<br>Snímka 8<br>Snímka 10 | • |  |  |  |
|                                                                                                    | OK Zrušiť                                                                                                    |   |  |  |  |

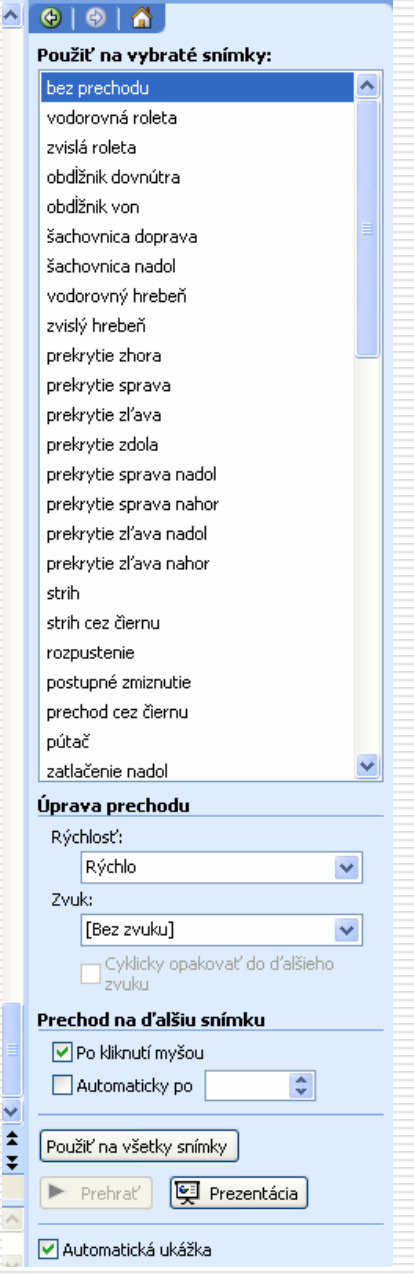

Prechod snímok

▼ ×

#### 12. Ponuka menu Súbor

#### Vlastnosti

| 10.prednaska - vlastnosti                                                                                                    |          | 10. prednaska - vlastnosti 🛛 🔀               | 10. prednaska - vlastnosti 🛛 🔀                                                                                                    |
|----------------------------------------------------------------------------------------------------|----------|----------------------------------------------|----------------------------------------------------------------------------------------------------|
| Všeobecné Súhm Štatistika Obsah Vlastné                                                                                                    |          | Všeobecné Súhm Štatistika Obsah Vlastné      | Všeobecné Súhm Štatistika Obsah Vlastné                                                                                                    |
| 10.prednaska                                                                                                    | _        | Názov: Informačné technológie I.<br>Predmet: | Vytvorené: 24. septembra 2006 19:51:32<br>Zmenené: 26. novembra 2006 19:07:09<br>Otvorené: 26. novembra 2006 19:07:09<br>Vytlačené:                                                                                                    |
| Typ: Prezentácia Microsoft PowerPoint<br>Umiestnenie: G:L_Informačné technológie I (MS EDCEL)<br>Veľkosť: 1,86MB (1 955 840 bajtov)                                                                               | \10.prec | Autor: Tomas Manažér: Spgločnosť: Home       | Naposledy uloži: Tomas<br>Číslo revízie: 785<br>Celkový čas úprav: 2184 Minút(y)                                                                                                    |
| Názov pre MS-DOS: 10PRED~1,PPT<br>Yytvorené: 26. novembra 2006 14:18:13<br>Zmenené: 26. novembra 2006 19:07:09<br>Otvorené: 26. novembra 2006 19:07:09<br>Atribúty: 12ps na čtorie Strytý<br>V Archivny Systémový |          | Kaţegória:                                   | Statistika:         Položka         Hodnota           Snimky:         12           Odseky:         146           Slov:         398           Bafrov:         427153           Poznámky:         0           Skryté snímky:         0           Mutmediálne klápy:         0           Formát prezentácie:         Prezentácia na obr |
| OK                                                                                                    | Zrušiť   | OK Zrušk                                     | OK Zrušť                                                                                                    |

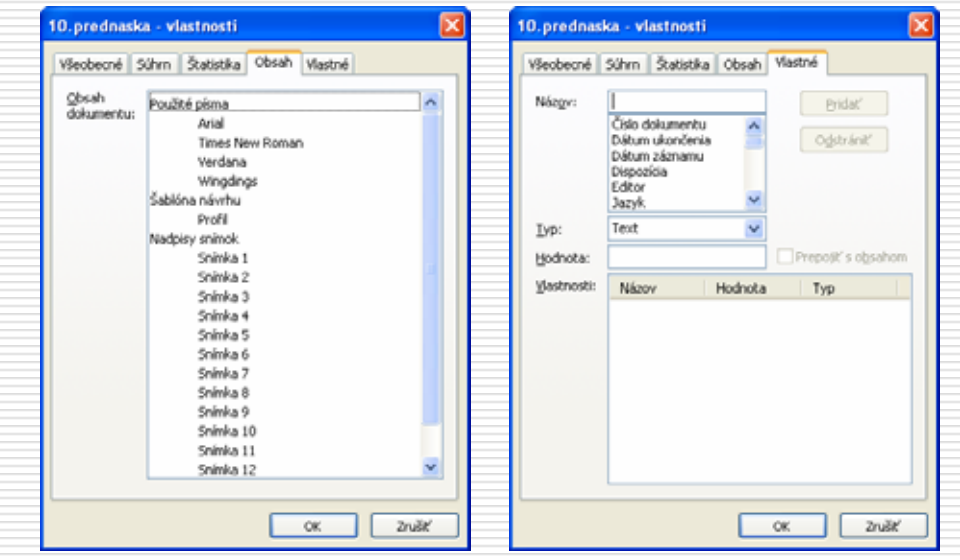

### **Odoslať**

|   |            | O <u>d</u> oslať 🕨              | R        | Príjemca pošty (na recenziu)                            |
|---|------------|---------------------------------|----------|---------------------------------------------------------|
|   | ⊻lastnosti |                                 |          | Príjemca p <u>o</u> šty (ako príloha)                   |
| 1 |            | <u>1</u> 10.prednaska           |          | Účastník s <u>c</u> hôdze v režime online               |
|   |            | 2 \\08.prednaska\8.prednaska    | 3        | Príjemca používajúci internetovú fa <u>x</u> ovú službu |
|   |            | 3 \ \8.prednaska \8.prednaska   | <b>1</b> | Program Microsoft Office <u>W</u> ord                   |
|   |            | <u>4</u> \\obhajoba\Prezentácia |          |                                                         |
|   |            | <u>S</u> končiť                 |          |                                                         |

Program MS Office Word... – export prezentácie do Wordu

| Odoslanie do programu Microsoft Office Word 🛛 🔀           |  |  |  |  |  |  |  |
|-----------------------------------------------------------|--|--|--|--|--|--|--|
| Rozloženie strany v programe Microsoft Office Word        |  |  |  |  |  |  |  |
| Poznámky <u>v</u> edľa snímok                             |  |  |  |  |  |  |  |
| Prázdne riadky vedľa snímok                               |  |  |  |  |  |  |  |
| Poznámky pod <u>s</u> nímkami                             |  |  |  |  |  |  |  |
| Prázdne ria <u>d</u> ky pod snímkami                      |  |  |  |  |  |  |  |
| Len prehľad                                               |  |  |  |  |  |  |  |
| Pridať snímky do dokumentu programu Microsoft Office Word |  |  |  |  |  |  |  |
| ⊙ <u>P</u> rilepiť                                        |  |  |  |  |  |  |  |
| O Prilepiť p <u>r</u> epojenie                            |  |  |  |  |  |  |  |
| OK Zrušiť                                                 |  |  |  |  |  |  |  |

MS PowerPoint - Súbor.

#### Nastavenie strany...

| Nastavenie strany                                                                                                    |                                                                                                    | ? 🔀          |
|----------------------------------------------------------------------------------------------------|----------------------------------------------------------------------------------------------------|--------------|
| Veľkosť gnímok:<br>Prezentácia na obrazovke ♥<br>Šírka:<br>25,4 ♀ cm<br>Výška:<br>19,05 ♀ cm<br>Číslovať snímky od:<br>1 ♀ | Orientácia<br>Snímky<br>Na výšku<br>Na šírku<br>Poznámky, podklady a prehľad<br>Na výšku<br>Na šírku | OK<br>Zrušiť |

#### Ukážka pred tlačou

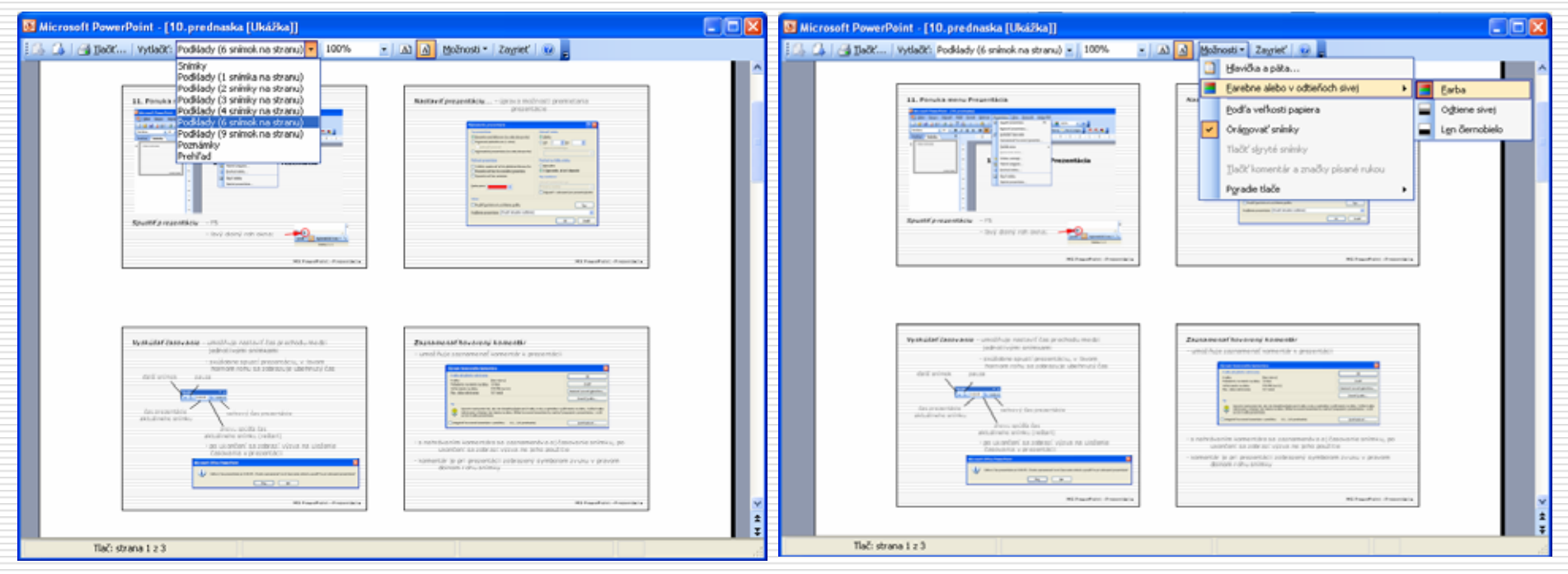

# Tlačiť...

| Tlač                                |                                                           | ? 🛛                      |
|-------------------------------------|-----------------------------------------------------------|--------------------------|
| - Tlačiareň                         |                                                           | ]                        |
| <u>N</u> ázov:                      | 💕 HP PSC 1500 series 🛛 💌                                  | Vlastn <u>o</u> sti      |
| Stav: N<br>Typ: H                   | Ječinná<br>IP PSC 1500 series                             | Nájsť tlačiareň          |
| Koe: L<br>Komentár:                 | 1009001                                                   | Tlačiť <u>d</u> o súboru |
| -Rozsah tlače                       |                                                           | Kópie                    |
| ⊙ Vš <u>e</u> tko                   | O Aktuálna snímka O Výber                                 | Poče <u>t</u> kópií:     |
| 🔘 Vlastná pr                        | ezentácia: Vlastná prezentácia 1 🕑                        | 1                        |
| <u>o S</u> nímky:<br>Zadajte čísla√ | alebo rozsahy snímok, napríklad 1;3;5-12                  |                          |
|                                     |                                                           | ✓ Zoradiť                |
| Vytlačiť:                           | Podklady                                                  |                          |
| Podklady                            | Snímok na st <u>r</u> anu: 6 💌                            | 12                       |
| Snímky<br>Podklady                  | Usporiadať: 💿 Vodorovne 🔿 Zv <u>i</u> slo                 | 56                       |
| Poznámky<br>Prebľad                 |                                                           |                          |
| L'I Chi da                          |                                                           | lijaciť skryte snimky    |
|                                     | ▼ Oramovat simity Tlačiť komentáre a zpačky vložené rukou |                          |
| <u>U</u> kážka                      |                                                           | Zrušiť                   |

Nový...

Otvoriť...

Zavrieť

Uložiť

**Uložiť ako…** – umožňuje uložiť aj v starších verziách, príp. v rôznych obrázkových formátoch

### Uložiť ako webovú stránku...

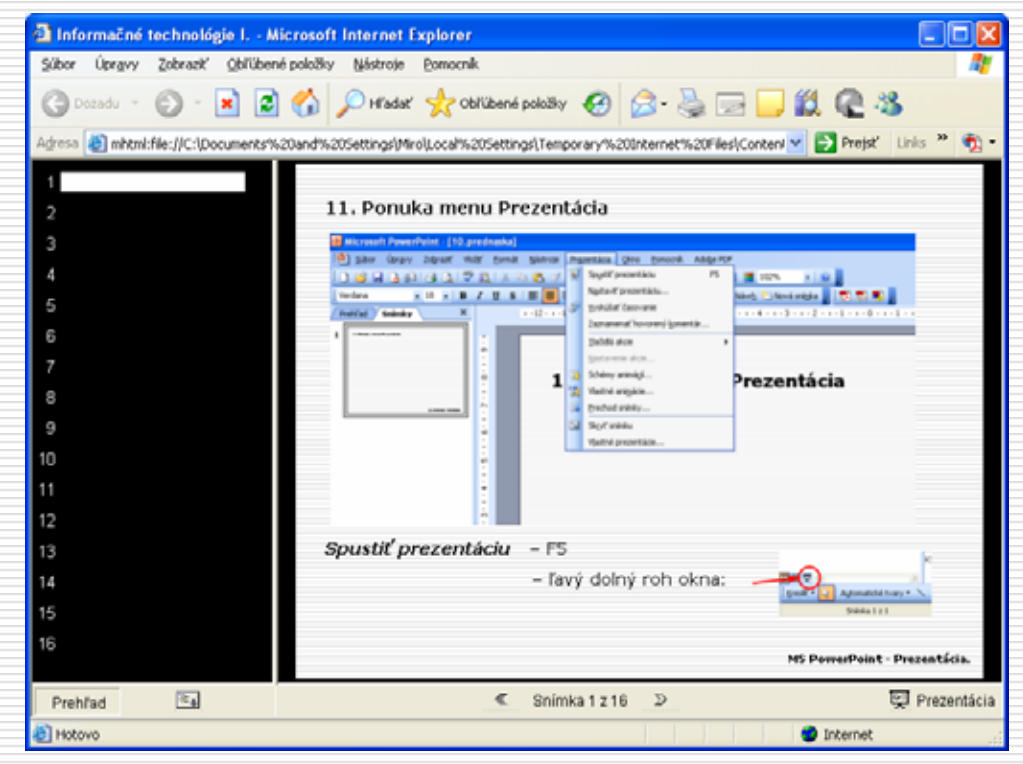

MS PowerPoint - Súbor.